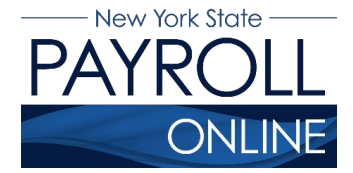

#### **NYS Payroll Online**

Office of the NYS Comptroller 110 State Street, Albany, NY 12236 osc.state.ny.us/state-agencies/payroll/nyspo

# **Go Paperless**

Now that you have online access to your Form W-2, Wage and Tax Statements (W-2), view your paycheck information and update Direct Deposit distribution, you can choose to stop receiving a printed copy of your W-2, your pay stub, or both!

**NOTE:** Anyone can choose to stop receiving a printed W-2. However, if you are still being issued a printed check you are not eligible to stop receiving a printed pay stub. If you would like to go paperless, you must enroll your entire check in direct deposit. To change your direct deposit, log into your NYSPO account and select "Update Direct Deposit"

- 1. Enter your username and password.
- 2. Click Sign In.

| 2 June                                                      |                                                                                                    |
|-------------------------------------------------------------|----------------------------------------------------------------------------------------------------|
| my.ny.gov<br>NY.GOV ID                                      |                                                                                                    |
|                                                             | Bign In     Sign In     Sign In     Create an Account     Need help? Cat Assistance     The Societ Privacy Palicy and Terms of Service apply |
| NY.GOV ID Get Assistance About NY.GOV ID Privacy Policy Ter | ms of Service FAQs                                                                                                    |

**NOTE:** If you have never logged into NYSPO before, please check out the <u>NYSPO</u> <u>Enrollment and Access</u> job aid or contact your agency coordinator.

3. Click **Go Paperless** in the left menu.

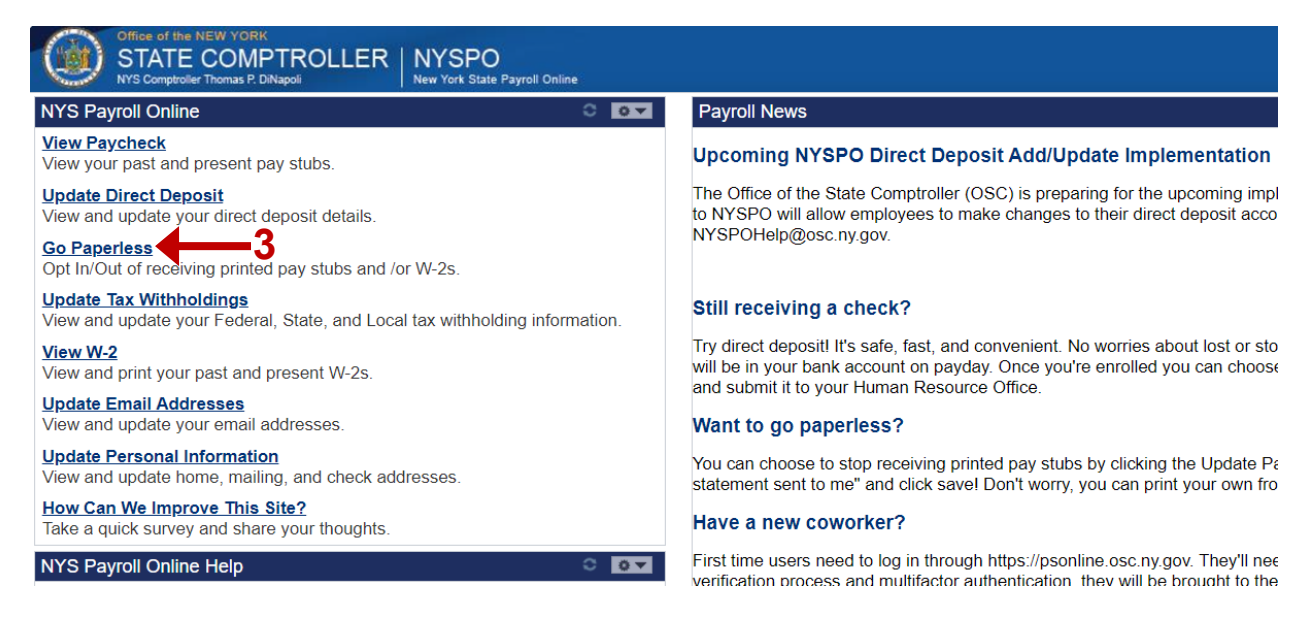

- 4. To stop receiving printed pay stubs, click the Printed Pay Stubs link or
- 5. To stop receiving printed W-2s, click the Printed W-2s link

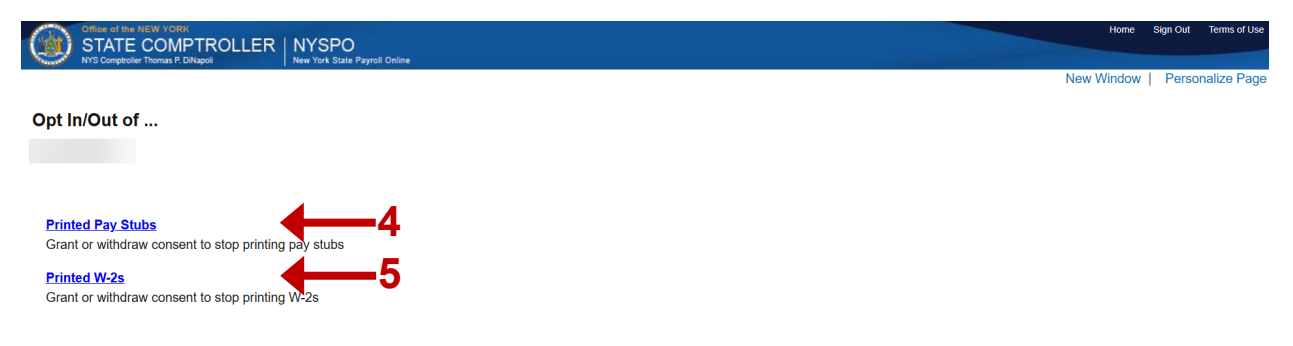

Return to NYS Payroll Online

## Go Paperless — Printed Pay Stubs

| VYS Comptoler Thomas P. DNapol New York State Payroll Online                                                           |
|----------------------------------------------------------------------------------------------------|
|                                                                                                    |
|                                                                                                    |
| Printed Pay Stube                                                                                                    |
|                                                                                                    |
|                                                                                                    |
|                                                                                                    |
| Select the appropriate button to indicate your preference for receiving a printed conv of your direct dense to be      |
| Select the appropriate button to indicate your preference for receiving a printed copy of your direct deposit pay stud |
| $\odot$ I would like a printed copy of my Direct Deposit pay stub sent to me.                                          |
| ® I do not want a printed copy of my Direct Deposit pay stub sent to me                                                |
| e rao net want a printed copy of my brieft beposit pay stab soft to me.                                                |
|                                                                                                    |
| Submit                                                                                                    |
|                                                                                                    |
| Return to Opt In/Out of                                                                                                |
| Return to NYS Payroll Online                                                                                           |
|                                                                                                    |

**NOTE:** If you are not currently enrolled in direct deposit and have no banking information on file, you will receive the message below. This message includes a link that will direct you to the direct deposit enrollment page.

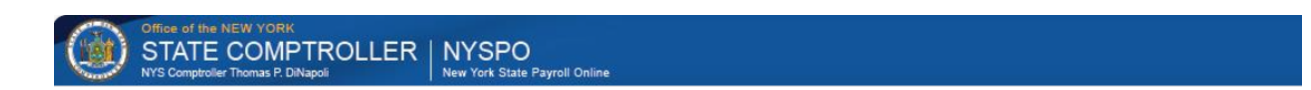

**Printed Pay Stubs** 

You are not currently enrolled in Direct Deposit. Click fiere to enroll in direct deposit.

Return to Opt In/Out of ... Return to NYS Payroll Online

- 1. Select the radio button to indicate "I do not want a printed copy of my Direct Deposit pay stub sent to me."
- 2. Click Submit.

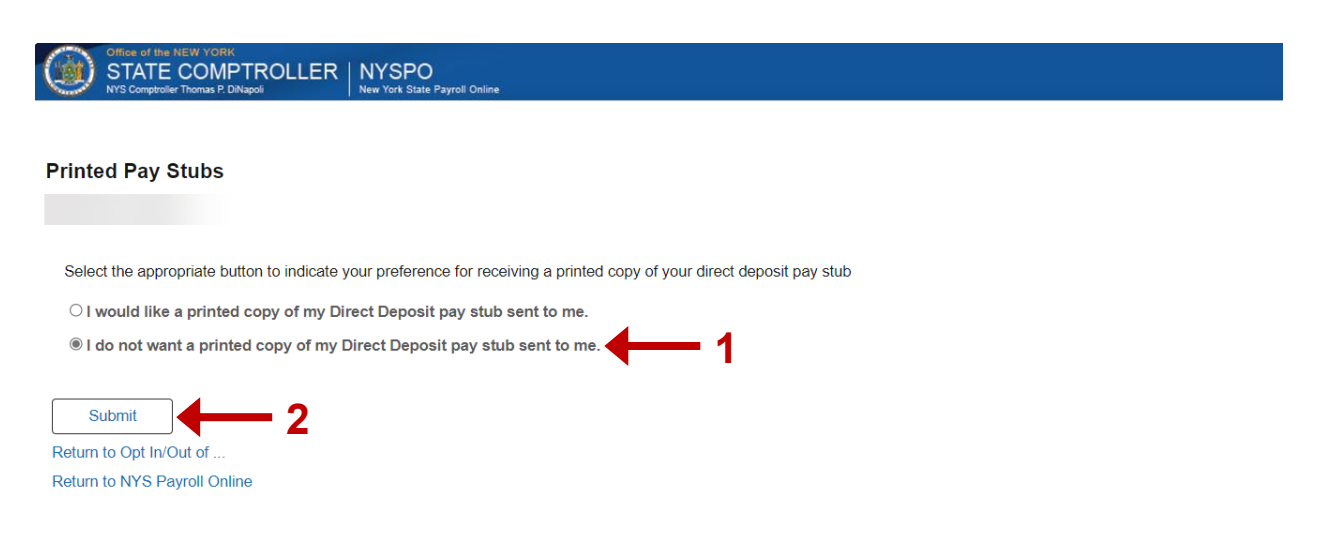

#### 3. Click **OK** to return to the **Printed Pay Stubs** page.

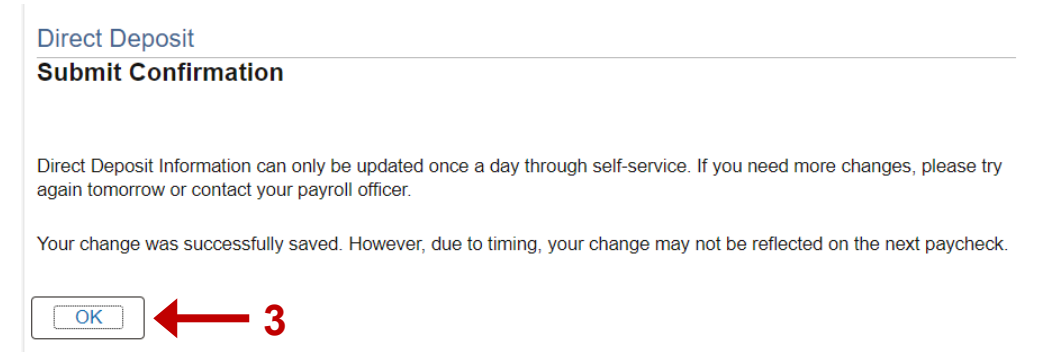

**NOTE:** Due to timing, your change may not be reflected in your next paycheck. This is because the change may have been made too late for the payroll system to stop the printing of your most recent direct deposit pay stub. If this is the case, the change will take effect in the following pay period. If you opt for paperless pay stubs and later decide that you would like to change your status to receive a printed pay stub, you can do so by returning to this page

### Go Paperless — Printed W-2s

**NOTE:** You only need to provide consent once, regardless of the number of State agencies you work for.

- 1. Read the disclosure message.
- 2. Select the checkbox to indicate "I do not want a printed copy of my W-2s sent to me."
- 3. Click Save.

| Office of the NEW YORK STATE COMPTROLLER NYSPO NYS Comptroller Thomas P. DNapol New York State Payroll Online                                                                                                    |            |
|----------------------------------------------------------------------------------------------------|------------|
| Printed W-2s                                                                                                    |            |
| Submit or withdraw your consent to receive a printed copy of your W-2s.                                                                                                    |            |
| By checking the box below and clicking Save, I am confirming that I no longer wish to receive a printed copy of my<br>Form W-2, Wage and Tax Statement. I understand that I can access and print a copy of my Form W-2 from NYSPO,<br>and that a <u>Job Aid</u> is available for printing instructions. I reserve the right to change my election at any time. | <b>←</b> 1 |
| Your Current Status : No consent received.                                                                                                    |            |
| I do not want a printed copy of my W-2s sent to me.                                                                                                    |            |
| Save 3                                                                                                    |            |
| Return to Opt In/Out of                                                                                                    |            |
| Return to NYS Payroll Online                                                                                                    |            |

4. Click **OK** to return to the **Printed W-2** page.

|       | Office of the NEW YORK<br>STATE COMPTROLLER<br>NYS Comptroller Thomas P. DiNapoli | NYSPO<br>New York State Payroll Online |
|-------|-----------------------------------------------------------------------------------|----------------------------------------|
| W-2 ( | Consent                                                                           |                                        |
| Save  | e Confirmation                                                                    |                                        |
| V     | Your change was successfully saved                                                |                                        |

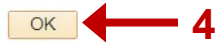

**NOTE:** If you opt for paperless W-2s and later decide that you would like to change your status, you can do so by returning to this page.

The following describes how the Office of the State Comptroller (OSC) will distribute Form W-2 to NYS employees, per <u>IRS Publication 15-A</u>: IRS regulations apply to NYS employees and how their W-2 can be distributed by The Office of the State Comptroller (OSC):

- An employee will continue to receive a printed W-2 unless they elect to no longer receive printed W-2s.
- An employee electing to no longer receive printed W-2s will maintain this election for all subsequent years until they change their election or separates from state service.
- An employee may elect, via NYSPO, to no longer receive a printed W-2.
- The employee making the election will receive an email notification stating that their W-2 distribution status has changed.
- An employee can contact their agency Payroll Officer to request a printed W-2.
- An employee can request to change their status back to receiving printed W-2s via NYSPO or in writing to their agency Payroll Officer.
- The employee reversing the election via NYSPO will receive an email notification stating that their W-2 distribution status has changed.
- An employee who has elected to receive printed W-2s will maintain this election for all subsequent years until they change their election to no longer receive printed W-2s.
- Employees who are placed in a Terminated, Retired, or Deceased payroll status will have their W-2 consent status reset and will receive subsequent printed W-2s via USPS mail.
- The employee must have an internet connection to access NYSPO and modify their status.
- The employee must have a PDF viewer to access their W-2 on NYSPO.
- If the hardware or software required to access the W-2 creates a risk where employees might not be able to access the W-2, then OSC will contact all employees of the change and the required hardware or software needed to access the W-2.
- If the hardware or software required is changed, then OSC will reset all employees to receiving printed W-2s via USPS mail.
- The employee's W-2s will be available on NYSPO for a period of seven years.

## **Sign Out**

For security purposes, you should always **Sign out** of NYSPO when you are finished viewing or updating your payroll information. **Close** all open browser windows when finished. Your pay stub or W-2 will remain open until you close the browser window, even if you log out or are timed out of NYSPO.

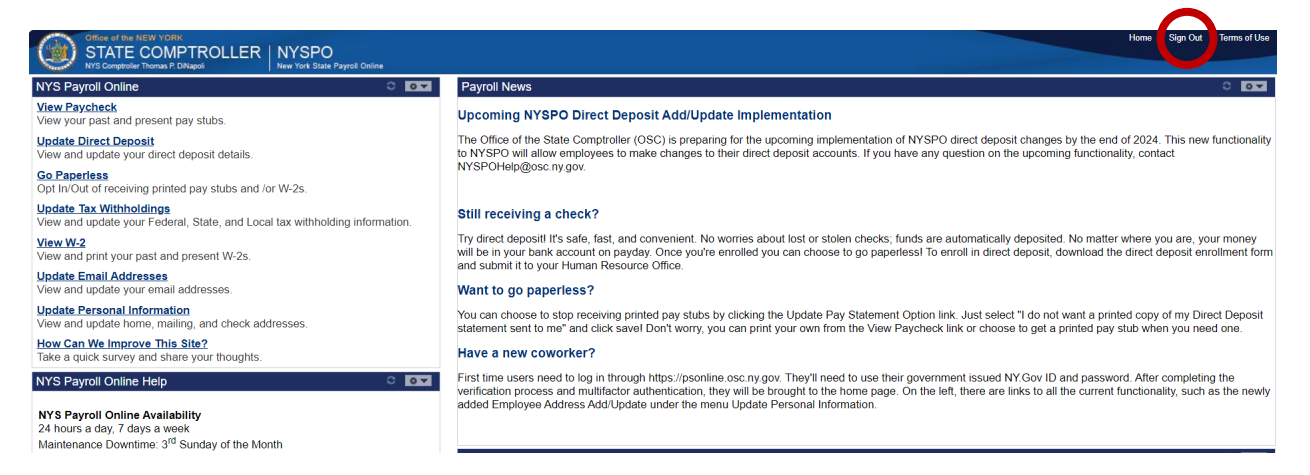